# e-vax – commande de vaccins

### 1. Passer une commande de vaccins

Mon stock

| . Accueil<br>. Statut vaccinal | Vous trouverez ci-dessous l'état de votre stock actuel. Précisez la quantité de vaccins que vous désirez commander dans la colonne "Commander". La quantité maximale est définie dans la colonne "Stock maximum". |                  |               |           |                          |            |
|--------------------------------|----------------------------------------------------------------------------------------------------|------------------|---------------|-----------|--------------------------|------------|
| . Rechercher une               | Vaccin                                                                                                    | Stock<br>maximum | Stock actuel  | Commander | Livraisons<br>en suspens |            |
| . Mon stock                    | Boostrix - dTpa                                                                                                    | 10               | 0             | 0 🗸 🜖     | 5                        |            |
| . Mon profil                   | Cervarix - HPV                                                                                                    | 10               | 0             | 0 🗸 🜖     | 4                        |            |
| Déconnexion                    | Engerix B - HBV                                                                                                    | 10               | 1             | 0 🗸 🜖     | 1                        |            |
|                                | Hexyon                                                                                                    | 10               | 6             | 0 🗸 🜖     | 0                        |            |
|                                | M.M.R. Vax - RRO                                                                                                    | 15               | 7             | 0 🗸 🕄     | 0                        |            |
|                                | NeisVac-C - MenC                                                                                                    | 6                | 1             | 0 🗸 🕄     | 3                        |            |
|                                | Prevenar 13 - Pnc13                                                                                                    | 10               | 7             | 0 🗸 🜖     | 2                        |            |
|                                | Repevax                                                                                                    | 15               | 0             | 0 🔽 🕄     | 5                        |            |
|                                | Comm                                                                                                    | ander            | Mes livraisor | 15        |                          |            |
| Managed and hosted by (        | CCR & PROVAC Vie privée                                                                                                    |                  |               |           | Date:                    | 27/08/2015 |

La colonne « **Stock maximum** » correspond à la quantité maximale de vaccins dont vous pourriez disposer par commande. Si ces limites supérieures ne correspondent pas à votre pratique, vous pouvez demander au <u>support@e-vax.be</u> de les reconsidérer.

La colonne « **Stock actuel** » correspond à la quantité maximale de vaccins dont vous disposez dans votre frigo. Si cette quantité de vaccins ne correspond pas à la réalité de votre frigo (vous avez vacciné un ou des enfants non reconnus dans e-vax, vaccins périmés, ...), vous pouvez demander au <u>support@e-vax.be</u> de rectifier votre stock réel dans e-vax.

La colonne « **Commander** » vous permet de définir la quantité de vaccins que vous désirez commander. La règle de minimum 5 vaccins (identiques ou différents) par commande est d'application pour un même fournisseur.

La colonne « **Livraison en suspens** » indique la quantité de vaccins commandés et pour lesquels la livraison n'a pas encore eu lieu ou pour lesquels vous n'avez pas encore accepté la livraison dans e-vax (cf. « Accepter vos livraisons »).

### Exemples :

| Vaccin          | Stock<br>maximum | Stock actuel | Commander | Liv<br>en |
|-----------------|------------------|--------------|-----------|-----------|
| Boostrix - dTpa | 5                | 2            | 0 💽 🕄     |           |
| Cervarix - HPV  | 4                | 4            | 0 3       |           |
| Engerix B - HBV | 2                | 0            | 2         |           |
|                 |                  |              |           |           |

Dans cet exemple, vous pouvez commander au maximum 3 vaccins « Boostrix », différence entre le « Stock maximum » et le « Stock actuel ».

| Vaccin          | Stock<br>maximum | Stock actuel | Commander | Livraisons<br>en suspens |
|-----------------|------------------|--------------|-----------|--------------------------|
| Engerix B - HBV | 2                | 2            | 0 - 3     |                          |
|                 |                  |              |           |                          |

Dans cet exemple, vous ne pouvez pas commander de vaccins « Engerix B » car votre « Stock actuel » est égal au « Stock maximum ».

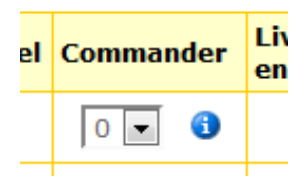

Pour chaque vaccin, vous pouvez cliquer sur l'icône **i** pour connaître le fournisseur du vaccin.

# 2. Confirmer / accepter une livraison

### Bienvenue

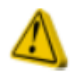

#### Attention:

Il y a encore des livraisons en cours, n'oubliez pas de confirmer vos livraisons.

Lorsque vous avez passé une commande, ce message apparaît à chaque connexion tant que vous n'aurez pas confirmé les livraisons reçues.

|                                                  | Mes livraisons                                                                        |                                                   |                                 |                             |
|--------------------------------------------------|---------------------------------------------------------------------------------------|---------------------------------------------------|---------------------------------|-----------------------------|
| Accueil<br>importer un groupe<br>Statut vaccinal | Livraisons en cours<br>Lorsque vous recevez une co<br>livraison, votre stock sera réa | mmande, veuillez l'accepter en cliquant<br>justé. | sur le numéro de bon de command | le. Après avoir accepté une |
| Rechercher une                                   | Commandes                                                                             | Producteur                                        | Date de commande                |                             |
| personne<br>Ann stock                            | 2014021000004                                                                         | Sanofi pasteur MSD                                | 10/02/2014                      |                             |
| es livraisons                                    | 2014021000003                                                                         | GlaxoSmithKline                                   | 10/02/2014                      |                             |
| on profil<br>éconnexion                          | Livraisons clôturées                                                                  |                                                   |                                 |                             |
| J                                                | Commandes                                                                             | Producteur                                        | Date de commande                | Date d'acceptation          |
|                                                  | 2014012000002                                                                         | Sanofi pasteur MSD                                | 20/01/2014                      | 18/02/2014                  |
|                                                  | 2014012000001                                                                         | GlaxoSmithKline                                   | 20/01/2014                      | 18/02/2014                  |
|                                                  | 2014012000003                                                                         | WYETH                                             | 20/01/2014                      | 18/02/2014                  |

Mon stock

Cette étape permet d'accepter les livraisons de vaccins, après vérification du colis de vaccins reçus, et ainsi de réajuster automatiquement votre stock de vaccins dans e-vax.

Cliquez sur le numéro de commande.

| . Accueil<br>. Statut vaccinal | Date de comm<br>Producteur: Pf<br>A livrer: | ande: 28/1<br>izer | 0/2015             |                   |  |
|--------------------------------|---------------------------------------------|--------------------|--------------------|-------------------|--|
| personne                       | Pour accepter                               | Nombre             | Vaccin             |                   |  |
| Mon stock                      | V                                           | 5                  | NeisVac-C - MenC   |                   |  |
| . Mes livraisons               | Déjà livré:                                 |                    |                    |                   |  |
| Déconnexion                    | Nombre                                      | Vaccin             |                    | Date de livraison |  |
|                                | Il n'y a pas de li                          | gnes de com        | mandes déjà accept | ées               |  |
|                                | Date de livraison                           | (*): 30/10/2       | 015                | (jj/mm/aaaa)      |  |
|                                | Sélectionner t                              | out                | Accepter           | Annuler           |  |
|                                | (*) A compléter o                           | bligatoiremen      | t.                 |                   |  |
|                                |                                             |                    |                    |                   |  |

Cochez la case « Pour accepter » et précisez la date de réception de la commande. Après avoir cliqué sur le bouton « Accepter », les colonnes « Stock actuel » et « Livraisons en suspens » seront adaptées.

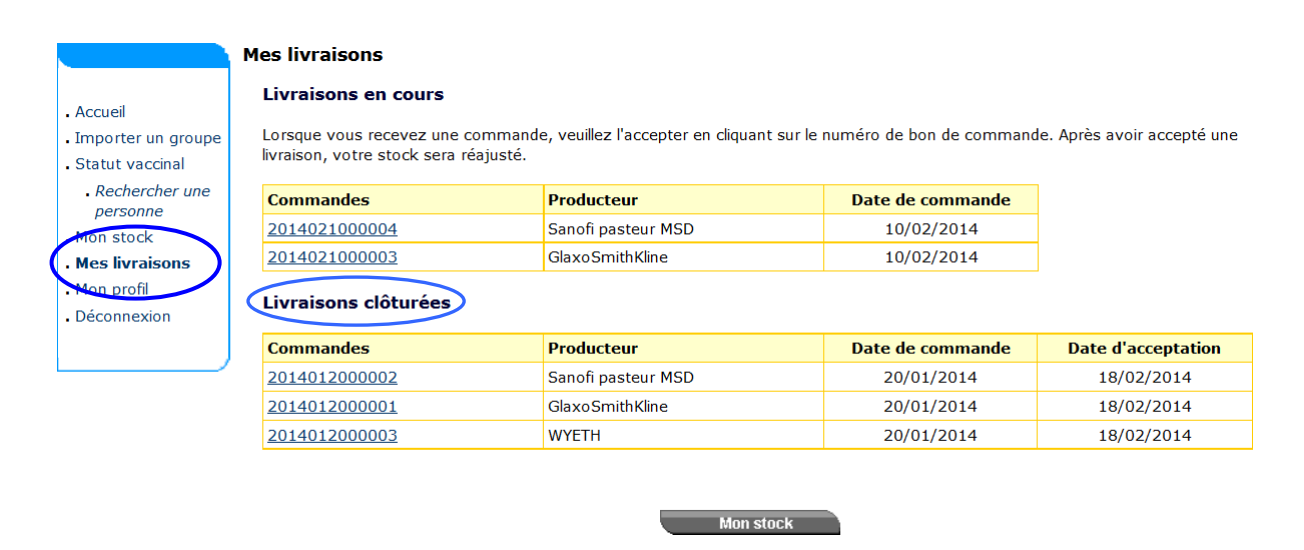

L'historique des livraisons est consultable sous la rubrique « Livraisons clôturées ». Le détail des commandes dont la livraison a été acceptée est disponible en cliquant sur le numéro de commande.

## 3. Questions concernant vos commandes et problèmes de livraison

Pour toutes questions relatives à vos commandes ou pour signaler tout problème de livraison (commande non livrée, heures/jours de livraisons non respectés,...), vous devez prendre contact directement avec la firme de vaccins en prenant soin de leur donner le numéro de référence de la commande :

#### GSK (Boostrix, Cervarix, Engerix, Synflorix)

Customer Service - 010 85 57 00 - be.orderdesk@gsk.com

### Sanofi-Pasteur Vaccines (Hexyon, Tetravac/Repevax)

B. Salvaggio - 02 710 55 82 - order.entry@sanofi.com

#### M S D (M.M.R. Vax - RRO)

Customer Service - 02 401 66 60 - cs.vaccines.belux@merck.com

### Pfizer (NeisVac-C)

Mme Peeters ou Mr Janssens - 02 554 63 11 - jan.janssens@pfizer.com

Remarque : Vous trouverez votre numéro de commande dans le menu « mes livraisons »